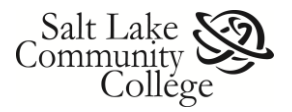

# **Cisco Unity Connection Voicemail User Guide:**

# Your Unity Voicemail Mailbox

- The Cisco Unity Connection Voicemail system provides each user a Voicemail Box.
- Messages in your Voicemail Box are not stored indefinitely.
- Save messages you want to keep or they will be deleted automatically according to the **Aging Process**.
- The table below describes the **Aging Process** and how the Unity Voicemail system automatically handles these voicemails.

| Unity Voicemail Mailbox Aging Process |                   |                                                                                                    |  |  |
|---------------------------------------|-------------------|----------------------------------------------------------------------------------------------------|--|--|
| Message Description                   | Age of<br>Message | Automatic Action                                                                                                    |  |  |
| Unread Messages                       | 7 Days            | <ul> <li>Moved into a Saved state.</li> <li>No email notification is sent to the user.</li> </ul>                                                         |  |  |
| Saved Messages                        | 7 Days            | <ul> <li>Moved into <b>Deleted Folder</b>.</li> <li>Email notification is sent to the user 1 day prior to this action.</li> </ul>                         |  |  |
| Messages in Deleted Folder            | 7 Days            | <ul> <li>Permanently deleted from Unity<br/>Voicemail System.</li> <li>Email notification is sent to the user 3<br/>days prior to this action.</li> </ul> |  |  |

## **Saving voicemails**

You can save a voicemail using one of three systems (click the link to go to the instructions):

- 🦫 <u>Outlook</u>
- ∽ <u>Telephone</u>
- Solution Web Inbox

### Outlook

Note:

- Using **Outlook** is the recommended and probably easiest way to permanently save voice messages.
- When someone leaves you a voicemail, an email is sent to your Outlook account with the voicemail attached as a *.wav* audio file.
- If you listen to the voicemail through your computer's speakers, the Unity Voicemail
   System will mark the voice mail as *read* and leave it in the Voicemail Box Inbox. The Aging
   Process will be applied starting with the Saved Messages state.
- The email and attached audio file are retained in Outlook and can be **permanently** saved from there.

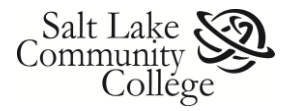

#### Save a Voicemail Attached an Outlook Email

To save a voicemail attached to an Outlook email do one of the following:

- So Move the email to a folder in your Outlook mailbox.
  - Note: Remember this will take up space in your Outlook Mailbox.
- Save the email to your computer's hard drive or other drive.
- Save only the voice mail file to your computer's hard drive or other drive.

#### Move the email to a folder in your Outlook Mailbox:

- 1. If not previously done, create a folder for emails with attached voicemails. This folder should be outside of the Inbox, otherwise the **Aging Process** will be applied.
- 2. Click and drag the email with attached voicemail to the voicemail folder.

#### Save only the voice mail file to your computer's hard drive or other drive:

- 1. Select the email in the Outlook Folder Contents pane.
- 2. In the **Preview** pane, right click on the attached voicemail audio file (.wav).
- 3. From the right-click menu, select Save As
- 4. Save the audio file to the desired location.

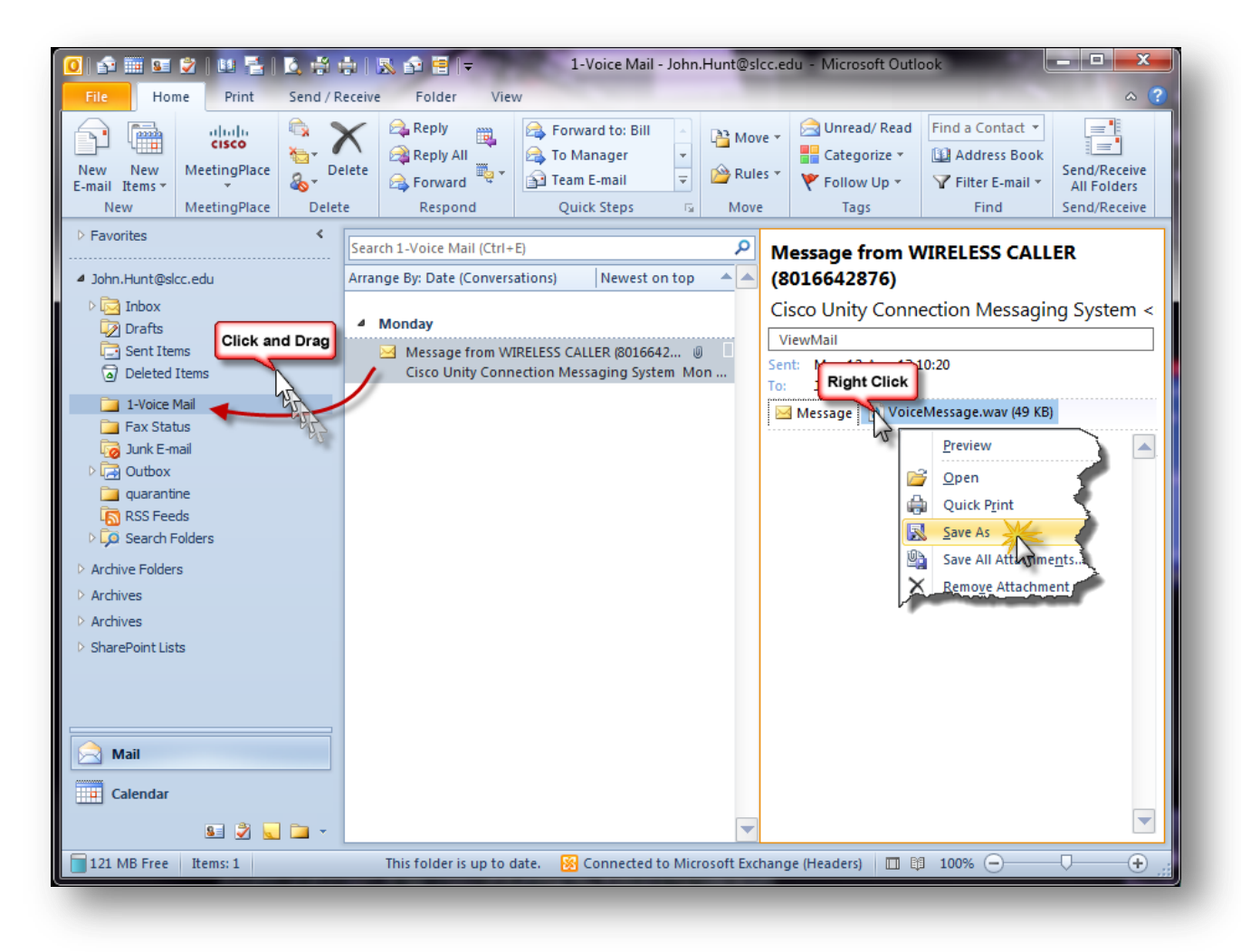

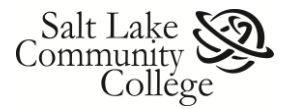

#### Save the email and voicemail to your computer's hard drive:

- 1. Open the email to save.
- 2. Select *Save As* from the File tab.
- Save the email to the location you want.
   Note: the lcon for this file type is an envelope.

#### Telephone

**Note:** Using prompts from your telephone will not permanently save your message. To permanently save a message, use **Outlook** or the **Unity Connection Web Inbox**.

- On campus, dial 5900 or press the *messages* button on the phone and enter your PIN. (Forgot your PIN? See the <u>Change Your Voicemail PIN</u> instructions below.)
   Off campus, dial (801) 957-5900, enter your extension, press star (\*) and enter your PIN.
- 2. After listening to the message, press **2** on the phone keypad to save the message in your Voicemail Box.
- 3. The message will be saved according to the Aging Process.

**Note:** It is important to understand that your **Outlook Mailbox** and **Unity Voicemail Box** are synchronized. Actions taken in one system will affect the other. For example:

- If a message is moved from the Outlook Inbox, it will be moved to the deleted folder in your Voicemail Box.
- If a message is undeleted in the Voicemail Box, it will be moved back to your Outlook Inbox.

#### **Cisco Unity Connection Web Inbox**

The **Cisco Unity Connection Web Inbox** allows you to manage your Voicemail Box much like your Email box in Outlook.

You can also change your **Voice Mail PIN** (Personal Identification Number) that is used to access your voice mail from your telephone.

#### *To Login to the Web Inbox:*

 Open a browser such as Internet Explorer and go to <u>https://cucpub01.slcc.int/inbox/</u>.
 Note: If a Certificate Error message displays, click on *Continue to this website*.

| 9 | There is a problem with this website's security certificate.                                                                                                    |
|---|----------------------------------------------------------------------------------------------------|
|   | The security certificate presented by this website was not issued by a trusted certificate authority.<br>The security certificate presented by this website was issued for a different website's address. |
|   | Security certificate problems may indicate an attempt to fool you or intercept any data you send to the server.                                                                                           |
|   | We recommend that you close this webpage and do not continue to this website.                                                                                                    |
|   | Click here to close this webpage.                                                                                                    |
|   | Continue to this website (not recommended)                                                                                                    |
|   | More information                                                                                                    |

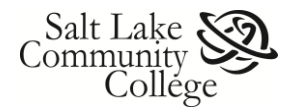

2. Enter your SLCC Username and Password and click on *Sign In*.

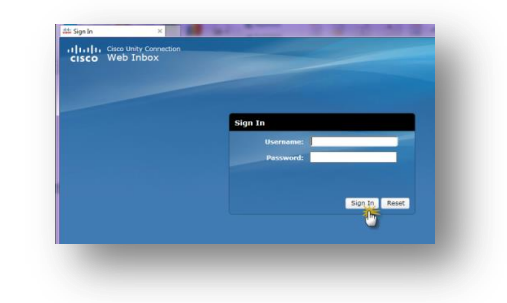

This opens the Cisco Unity Connection Web Inbox.

#### Manage Your Voice Mail Inbox

The Web Inbox allows you to see voicemails stored in your Inbox and Deleted folders.

**Note:** Voice Mails in your Inbox and Deleted folders are subject to the system's **Aging Process**. To permanently save a voicemail from the Inbox, see instructions below.

| III Cisco Unity Connection             |                                           |                     | rhunt29     |         |   |
|----------------------------------------|-------------------------------------------|---------------------|-------------|---------|---|
| ISCO WED INDOX Messages Settings Routi | ng Rules                                  |                     |             |         |   |
| Inbox Deleted Sent                     | *                                         |                     | New message | Refresh | 1 |
| 🔒 From                                 | Subject                                   | Received            | Duration    |         |   |
| Dana Van Dyke                          | Message from Dana Van Dyke (4149)         | Thursday,<br>10:49  | 11.3s       |         | 1 |
| WIRELESS CALLER                        | Message from WIRELESS CALLER (8016642876) | July 31             | 19.4s       | 2       |   |
|                                        | 4>                                        | message,way Forward | Mark Unread | Delete  |   |
|                                        |                                           | Open V              |             |         |   |
|                                        |                                           | Open in new tab     |             |         |   |
|                                        |                                           | Save target as      |             |         |   |
|                                        |                                           | Print target        |             |         |   |
|                                        |                                           | Cut                 |             |         |   |
|                                        |                                           | Cut                 |             |         |   |

- 1. Select Inbox to see voicemails in your inbox folder.
- 2. Select **Deleted** to see voicemails in your deleted folder.
- 3. Select a voicemail in the Inbox or Deleted folders by clicking on it. It will be highlighted when selected.
- 4. This opens a series of buttons for managing the message.
- 5. **Right Click** on *message.wav* and from the drop down menu select *Save target as...* to save the voice mail to a desired location. Messages saved like this are not subject to the Aging Process.
- 6. Click *Delete* to move the voicemail to the **Deleted** folder or, in the **Deleted** folder, click *Undelete* to move the voicemail to the **Inbox** folder.

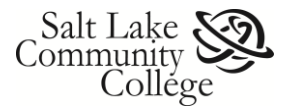

### **Change Your Voice Mail PIN**

To change your Voice Mail PIN, do the following:

**Note:** You do not need to know your old PIN to set a new one.

1. In the Voice Mail Inbox, click on the *Settings* tab. This opens the **Messaging Assistant** where you can set personal preferences, options, and change your PIN.

| 👑 Unity Connec      | tion                      | ×             |               | and a |
|---------------------|---------------------------|---------------|---------------|-------|
| ululu ci<br>cisco V | isco Unity Co<br>Veb Inbo | nnection<br>X |               |       |
| Message             | 1 Setting                 |               | Routing Rules |       |
| Inbox               | Deleted S                 | L.            |               | 5     |
| Fron                |                           |               | -             | Subi  |

**Note:** If a **Security Certificate Alert** message displays, click on *Continue to this website*.

| 👑 Personal Option: | s - Cisco U                                                      | ×                                                                                                    | 2 <sup>2</sup> 1                                                                                                    |                                                                                                    |                                                                                                    |                                                                                                    |
|--------------------|------------------------------------------------------------------|----------------------------------------------------------------------------------------------------|----------------------------------------------------------------------------------------------------|----------------------------------------------------------------------------------------------------|----------------------------------------------------------------------------------------------------|----------------------------------------------------------------------------------------------------|
| Messaging Assistan | t » Preference                                                   | es » Personal O                                                                                           | ptions                                                                                                    |                                                                                                    |                                                                                                    |                                                                                                    |
| Preferences        | asswords 👻                                                       | Greetings 👻                                                                                               | Notification Devices                                                                                                    | <ul> <li>Contacts</li> </ul>                                                                                                    |                                                                                                    | Hel                                                                                                    |
| I Save             | Change Pl                                                        | N 🌟                                                                                                    |                                                                                                    |                                                                                                    |                                                                                                    |                                                                                                    |
|                    | External Se                                                      |                                                                                                    |                                                                                                    |                                                                                                    |                                                                                                    | -1                                                                                                    |
|                    |                                                                  |                                                                                                    |                                                                                                    |                                                                                                    |                                                                                                    |                                                                                                    |
|                    | ** Personal Options<br>Messaging Assistan<br>Preferences<br>Save | Personal Options - Cisco U  Messaging Assistant » Preference Preferences Passwords  Change Pl External Se | Personal Options - Cisco U × Messaging Assistant » Preferences » Personal O Preferences Passwords      Greetings      Change PIN     External Serv 3 | Personal Options - Cisco U ×  Messaging Assistant » Preferences » Personal Options  Preferences Passwords      Greetings      Notification Devices  Change PIN External Serv 3 | Personal Options - Cisco U ×  Messaging Assistant » Preferences » Personal Options  Preferences Passwords      Greetings      Notification Devices      Contacts  Change PIN External Serv | Assistant      Preferences     Passwords      Greetings      Notification Devices      Contacts      Private Lists      Change PIN     External Servage |

- 2. Hover your mouse pointer over the *Passwords* tab.
- 3. From the drop down menu, select *Change PIN*. This opens the change PIN page.

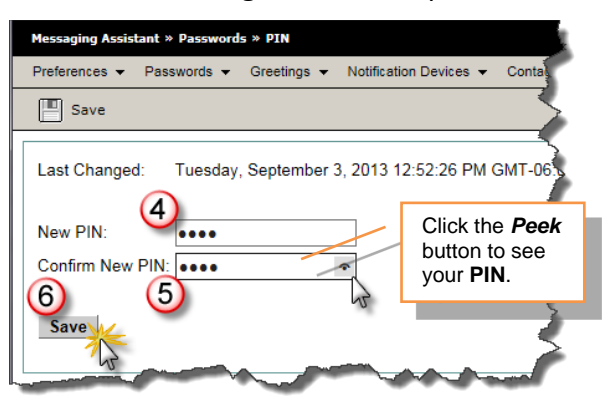

- 4. Enter the new **PIN** in the **New PIN** field.
- 5. Confirm the **PIN** by entering it again in the **Confirm New PIN** field.
- 6. Click Save to save your new PIN.

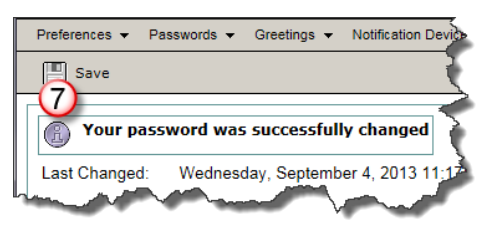

7. You will see a message confirming your **PIN** (password) change.